# COME INSERIRE I VOTI DELLE VERIFICHE O

INTERROGAZIONI Selezionare la materia, selezionare la classe

si apre la pagina con sei icone. Selezionate la terza: VOTI NOTE ANNOTAZIONI si

apre una pagina con 14 icone.

Selezionate la seconda icona. VOTI MULTIPLI.

## Voti multipli.

Si apre la pagina con tutti i nomi della classe.

#### 1)Si seleziona la data

in cui abbiamo fatto una verifica. Nella sezione "argomenti di lezione e firme" in quella stessa data e materia dobbiamo aver selezionato "compito in classe" e in "argomento di lezione" devo aver compilato con gli argomenti della verifica (verifica su spelling, numeri, colori, halloween)

### 2)In alto al centro c'è una finestra con scritto

"tipologia di valutazione"

selezionate se scritto, orale o pratico. In alto a destra compilo il campo "descrizione per la scuola" scrivo quello che ho già scritto in "argomento di lezione" su cosa è la verifica..Così quando torno a controllare riesco a ricostruire meglio le mie valutazioni

3)Per ogni alunno si apre una tendina e scegliamo il voto numerico.

I prof delle medie consigliano alla fine di cliccare su "fa media" per togliere questa possibilità e darci più libertà durante lo scrutinio. Il nostro registro non diventa pubblico o visibile ai genitori quindi per noi non è importante se la media compare o no.

Se non si clicca su "fa media" la media viene in automatico e ci viene suggerita durante lo scrutinio. Anche in quella sede avremo la possibilità di modificare quel voto.

4)Se qualche alunno è assente non posso scrivere il voto in quella data. Quando vado a salvare mi comparirà la scritta che mi avvisa che ho sbagliato.

Quando recupero la verifica metto il suo voto entrando da "voti per data" (in alto a destra ci sono le funzioni per spostarsi di settimana in settimana o di mese in mese). Clicco sul nome dell'alunno e la data prescelta. Mi si apre la scheda ed inseisco il voto, prestando attenzione a compilare la materia giusta, il tipo di verifica, se fa media o no.

Alla fine si salva e si esce. Se voglio modificare una singola voce lo posso fare da "voti per data" o da "voti per alunno".

Se proprio ho sbagliato tutto scelgo "eliminazione massiva" Sono icone che trovo in quella pagina con 14 icone che abbiamo visto all'inizio.

#### IN ACCORDO CON PRESIDE E INSEGNANTI DELLE MEDIA ABBIAMO DECISO DI ASSEGNARE DUE VOTI A QUADRIMESTRE PER OGNI MATERIA. due scritti per le materie fondementali (ita, mate) uno scritto ed uno orale per le materie di

due scritti per le materie fondamentali (ita, mate) uno scritto ed uno orale per le materie di studio (scienze, geografia, storia, inglese) due orali o pratici per motoria, musica, tecnologia.